# 7 Disassembly

This chapter provides step-by-step procedures that are used to access replaceable parts of the monitor. The sections in this chapter describe and photographically illustrate procedures for disassembling the monitor in order to remove or replace suspected defective assemblies or components.

## Introduction

The monitor consists of two main assemblies, the front case assembly, and the rear case assembly.

All part numbers and exploded views of some assemblies are located in *Chapter 8, "Spare Parts" on page 8-1*. The monitor can be disassembled down to all major component parts, including

- PCBs
- Battery
- Cables
- Function buttons
- Chassis enclosures

## **Tools Required**

You will need the following tools to disassemble the monitor:

- small/medium, Philips-head screwdriver
- flathead screwdriver
- needle-nose pliers
- 10 mm socket wrench (for navigation wheel)
- 5/16 nut driver

*Note—If you want to disassemble the RS-232 connector located on the rear panel, you will need a 3/16 inch socket wrench.* 

## **Disassembly Safety Information**

#### Warning

Performance Verification: Do not place the monitor into operation after repair or maintenance has been performed, until all recommended Performance and Safety Tests listed in *Chapter 4, "Testing the Monitor"* of this Service Guide have been performed. Failure to perform all tests could result in erroneous monitor readings.

Before attempting to open or disassemble the monitor, disconnect the power supply from the monitor.

Before you begin any disassembly procedure, you must remove the battery.

High voltage is generated by the LCD backlight driver. Exercise caution when operating the monitor with the covers open.

```
Caution
```

Observe ESD (electrostatic discharge) precautions when working within the unit.

Before you remove any module, make sure you are wearing ESD protection and you are working in a grounded environment.

If the internal battery cable has been disconnected, pay particular attention to the polarity of the cable before reattaching. If the battery cable polarity is reversed, it is likely that circuit damage will occur.

*Note—If you want to disassemble the RS-232 connector located on the rear panel, you will need a 3/16 inch socket wrench.* 

## **Disassembly Procedures**

This section provides instructions for closed case, front case and rear case disassembly procedures.

Closed Case Disassembly Procedures

This section describes the items that can be removed without disassembling the main case of the monitor.

### Removing the Battery

#### Warning

Before you begin any disassembly procedure, you must remove the battery.

| Step | Action                                                                                                    |
|------|----------------------------------------------------------------------------------------------------|
| 1    | Action<br>With the rear of the monitor facing you, disconnect the battery cover from the<br>rear panel using a Philips no. 1 screwdriver to loosen the 4 captive screws<br>fastening the battery cover. |
|      |                                                                                                    |
| 2    | Slide the battery out by tilting the monitor towards you.                                                                                                    |

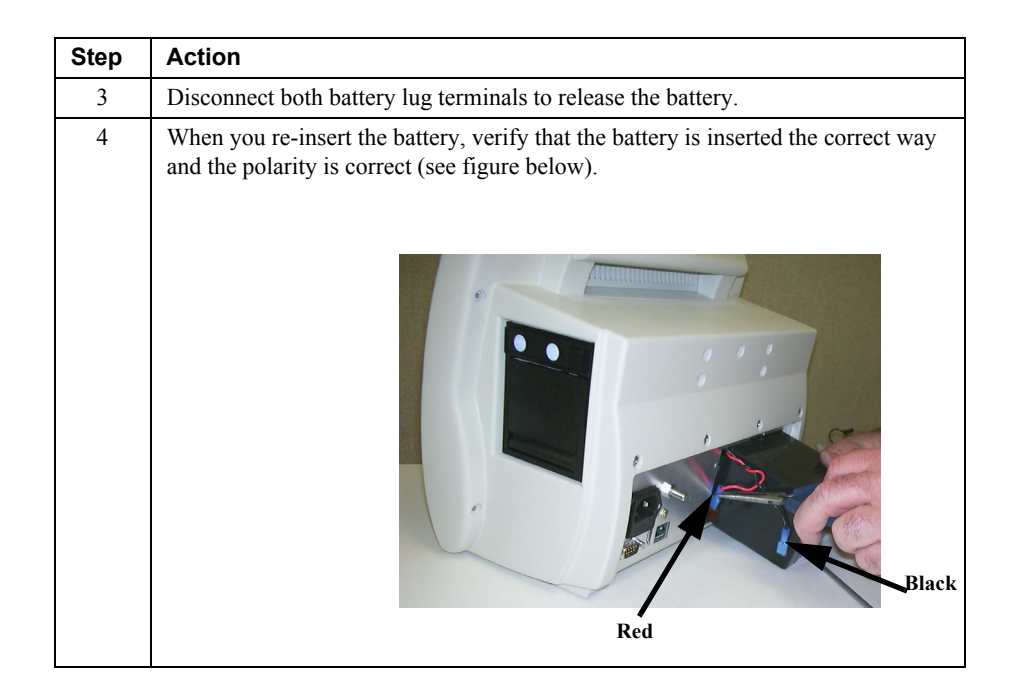

### Removing the Navigation Wheel

| Step | Action                                                                                                    |
|------|----------------------------------------------------------------------------------------------------|
| 1    | Firmly grasp both sides of the wheel and pull straight back from the monitor.<br>The wheel should slip off the encoder shaft. If the wheel does not slip off the<br>encoder shaft, use the needle-nose pliers and pull the wheel. |
| 2    | For further disassembly, use the 10 mm socket wrench to unscrew the brass hex nut.                                                                                                    |

## Removing the Keypad on the Front Panel

| Step | Action                                                                                                    |
|------|----------------------------------------------------------------------------------------------------|
| 1    | The keypad is attached with an adhesive to the front panel. To remove it, carefully lift up one corner of the keypad with a flathead screwdriver. |
| 2    | Peel the adhesive away from the front panel.                                                                                                    |

Removing the Optional, External Recorder

| Step | Action                                                                                                    |
|------|----------------------------------------------------------------------------------------------------|
| 1    | Press the external Paper Eject button on the right hand side of the recorder. The door drops forward.                                                                                |
| 2    | Remove the paper roll. Two secure screws are visible on the back panel of the recorder.                                                                                              |
| 3    | Use a Philips screwdriver to loosen the two captive screws.                                                                                                    |
| 4    | Pull the recorder straight out of the side of the monitor by placing your index and middle fingers in the inside center of the recorder and firmly pulling the recorder towards you. |

## Separating the Front from the Rear Case

| Step | Action                                                                                                    |
|------|----------------------------------------------------------------------------------------------------|
| 1    | Verify that the battery has been removed. If not see, " <i>Removing the Battery on page 7-4</i> .                                              |
| 2    | Verify that the navigation wheel and brass hex nut have been removed. If not see, " <i>Removing the Navigation Wheel on page 7-5</i> .         |
| 3    | Use a Philips no. 2 screwdriver to remove the 6 screws fastening the Rear Case<br>Assembly to the Front Case Assembly.                         |
|      |                                                                                                    |
| 4    | Facing the front of the monitor, shift the front case slightly to the right, making sure that you do not break off the navigation wheel shaft. |

**Disassembly Procedures** 

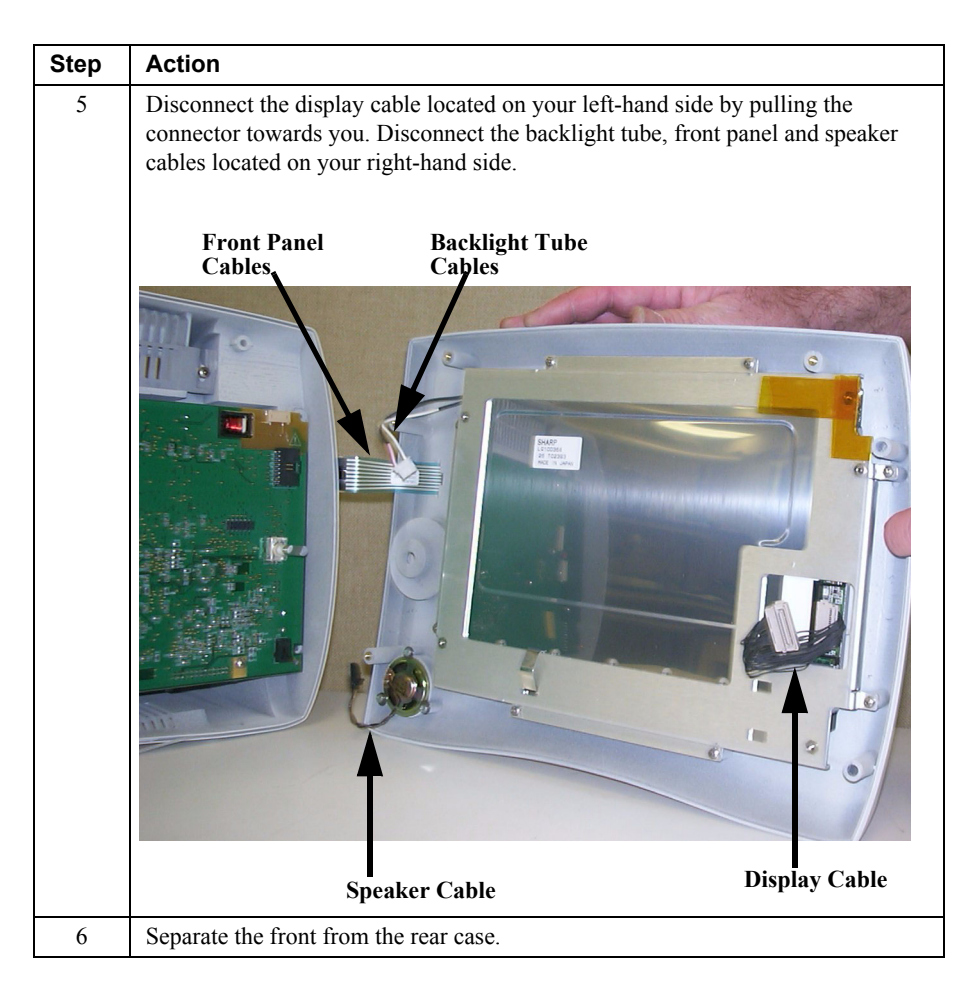

## **Front Case** After you have separated the front from the rear case you can replace the following from the front case assembly:

- Speaker
- Backlight Tube

#### Caution

Before you remove any module, make sure you are wearing ESD protection and you are working in a grounded environment.

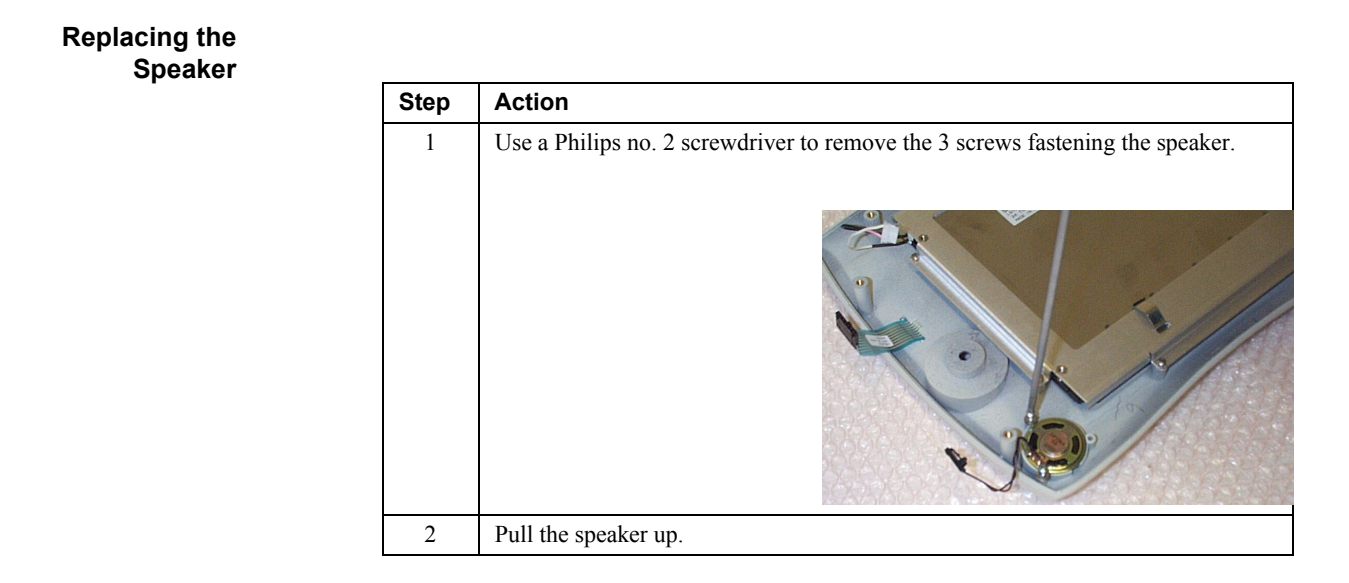

**Replacing the**The backlight tube is located within the LCD screen. However, you do not need to**Backlight Tube**disassemble the LCD screen display to replace the backlight tube.

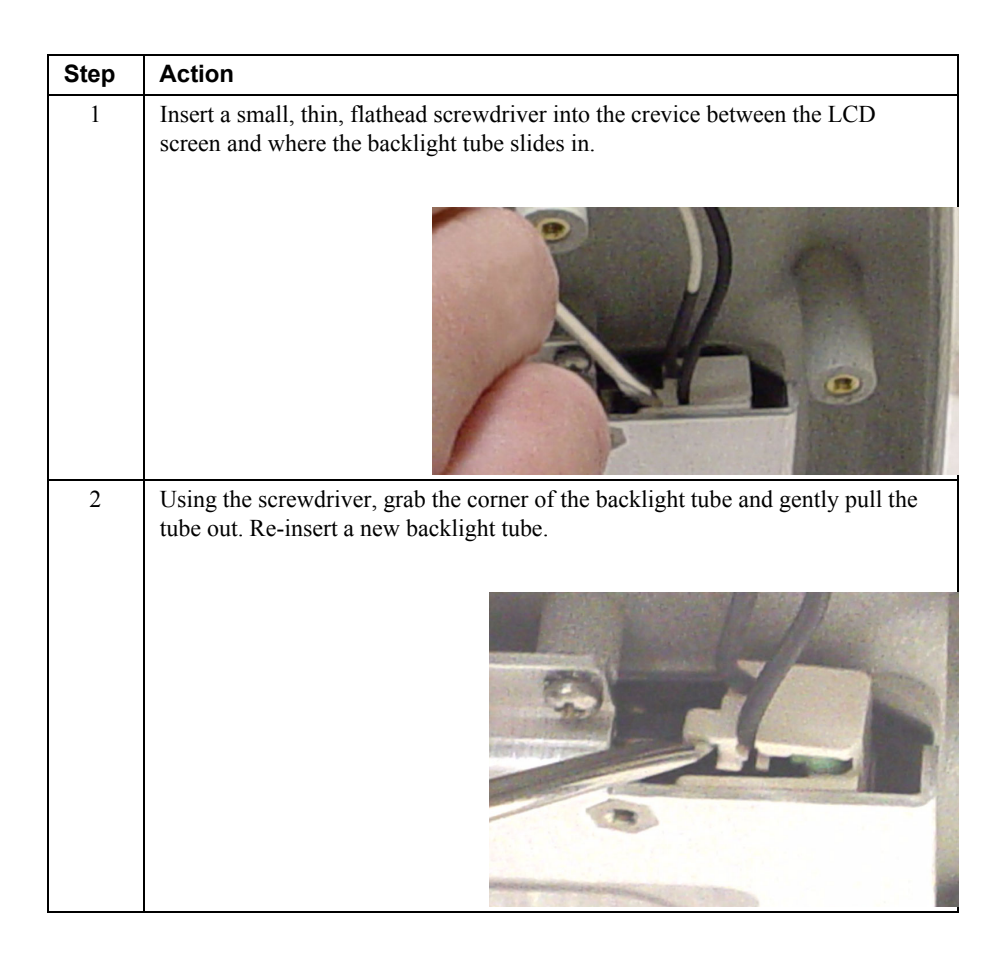

| Rear Case   | You must disassemble the rear case to remove the following modules: |
|-------------|---------------------------------------------------------------------|
| Disassembly |                                                                     |

- Main PCB
- Patient Monitoring I/O
- SpO<sub>2</sub>
- CO<sub>2</sub>
- NBP
- Communications
- Power Supply

### Caution

Before you remove any module, make sure you are wearing ESD protection and you are working in a grounded environment.

To disassembly the rear case:

| Step | Action                                                                                                    |
|------|----------------------------------------------------------------------------------------------------|
| 1    | Verify that the battery has been removed. If not see, " <i>Removing the Battery on page 7-4</i> .                                                                                                    |
| 2    | Verify that the recorder has been removed. If not see, <i>"Removing the Optional, External Recorder on page 7-6.</i> If there is no recorder, unsnap the recorder door using a flathead screwdriver (see figure below). |
|      | PO-J                                                                                                    |

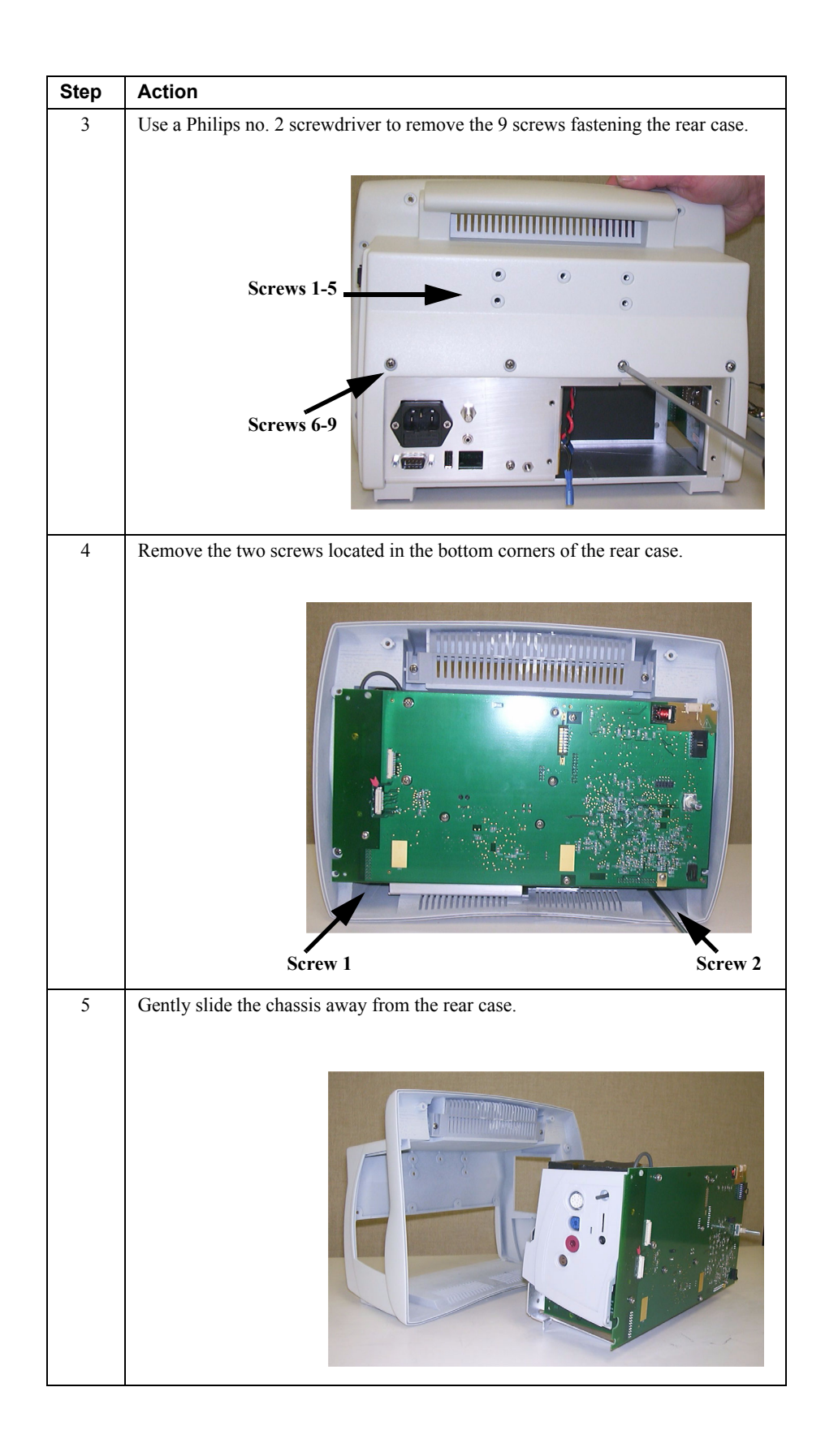

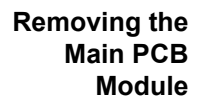

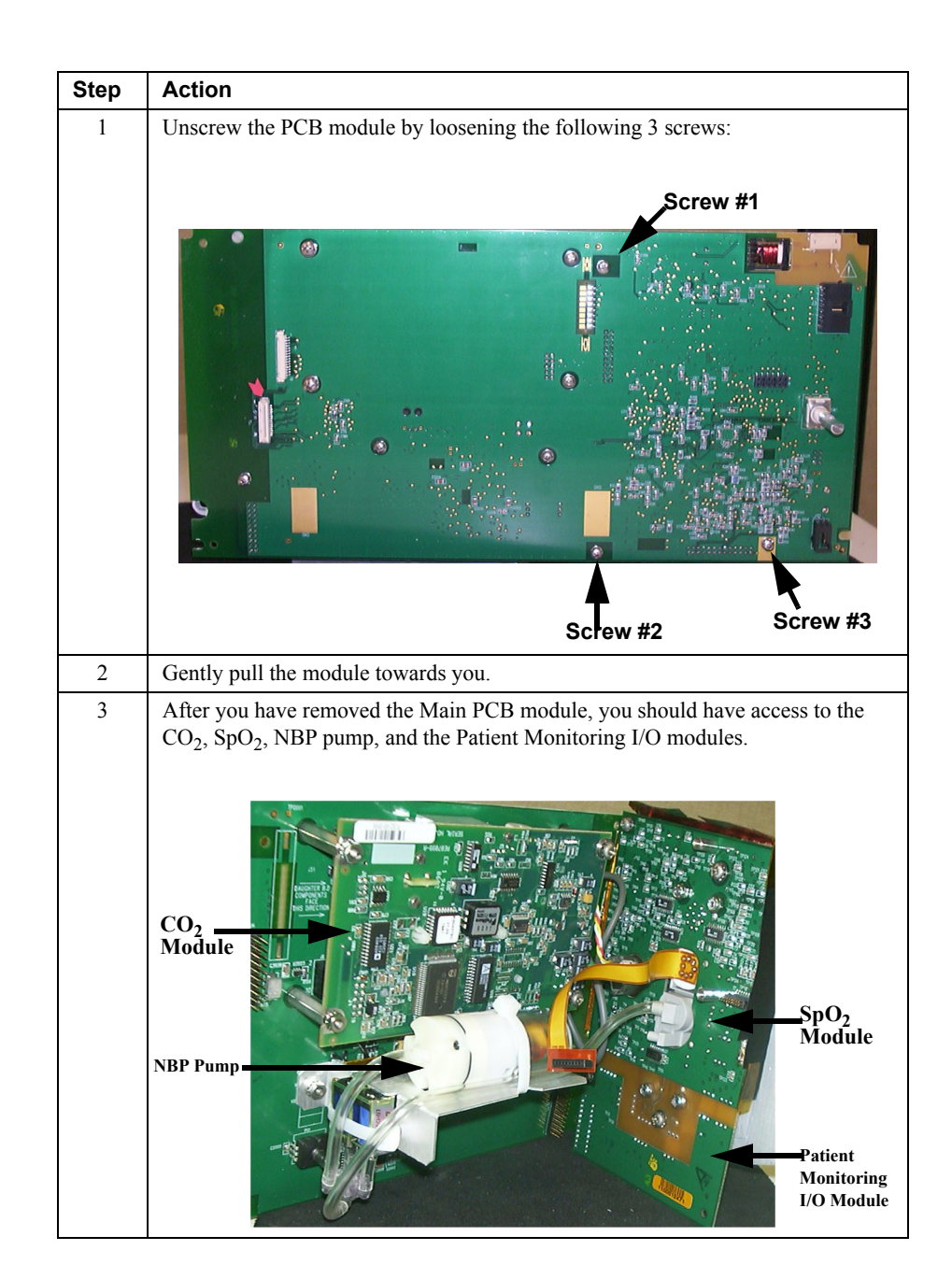

#### Removing the Patient Monitoring I/O Module

Step Action 1 Remove the following 2 screws to remove the connector module. (3) Screw #1 Screw #2 Note—Use a flathead screwdriver to remove Screw #1. 2 Slide the I/O module out. 3 Disconnect the  $\text{CO}_2$  connector and tubing and the NBP tubing. Slide the  $\text{CO}_2$ exhaust tubing out. 4 Pull the I/O module away. Patient Monitoring I/O Module Removing the SpO<sub>2</sub> Module

After you have removed the Patient Monitoring I/O module from the Main PCB module, you can remove the SpO<sub>2</sub> module. To do this:

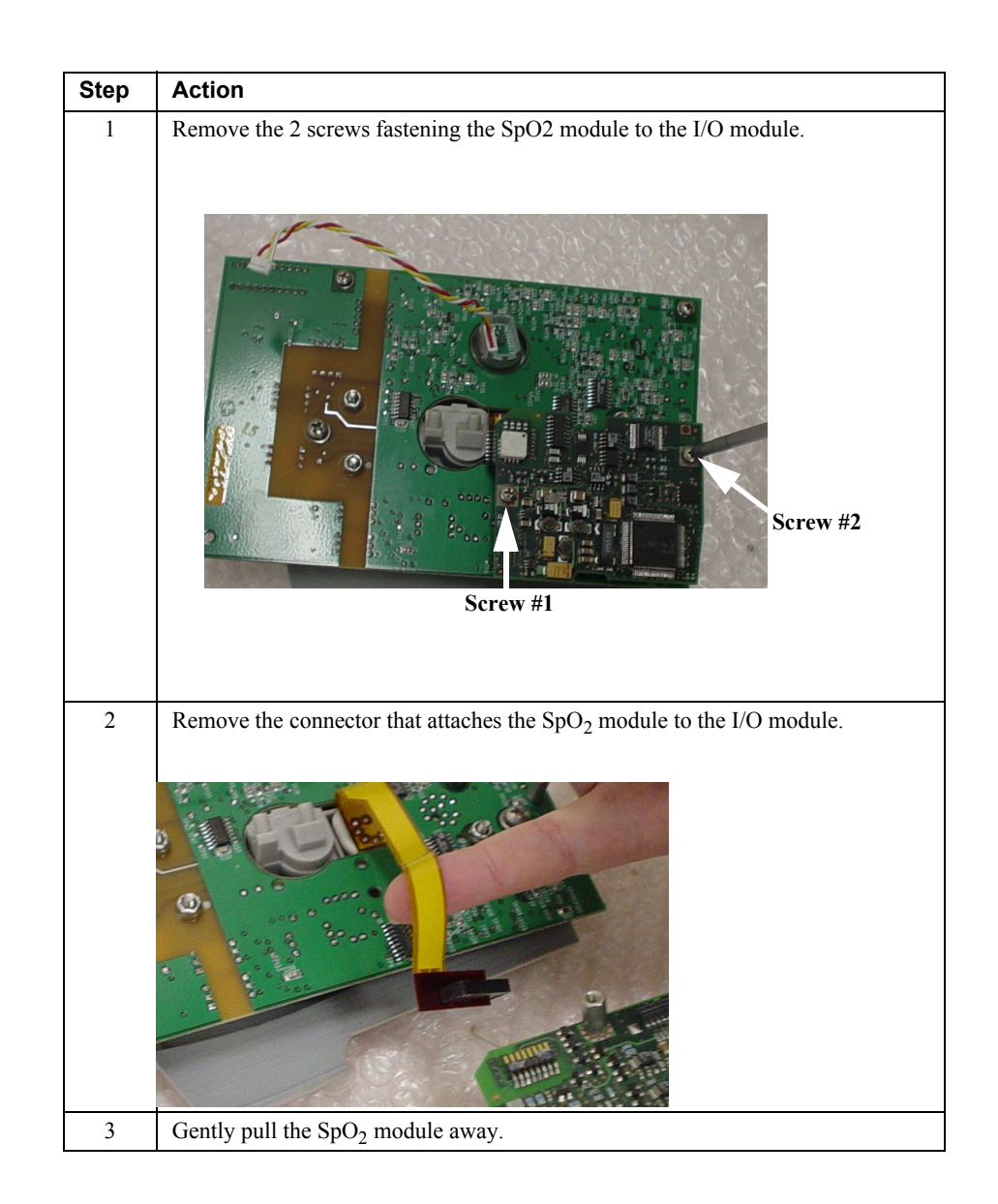

## Removing the CO<sub>2</sub> Module

Note—This procedure is only for those that have the C3 Sedation model.

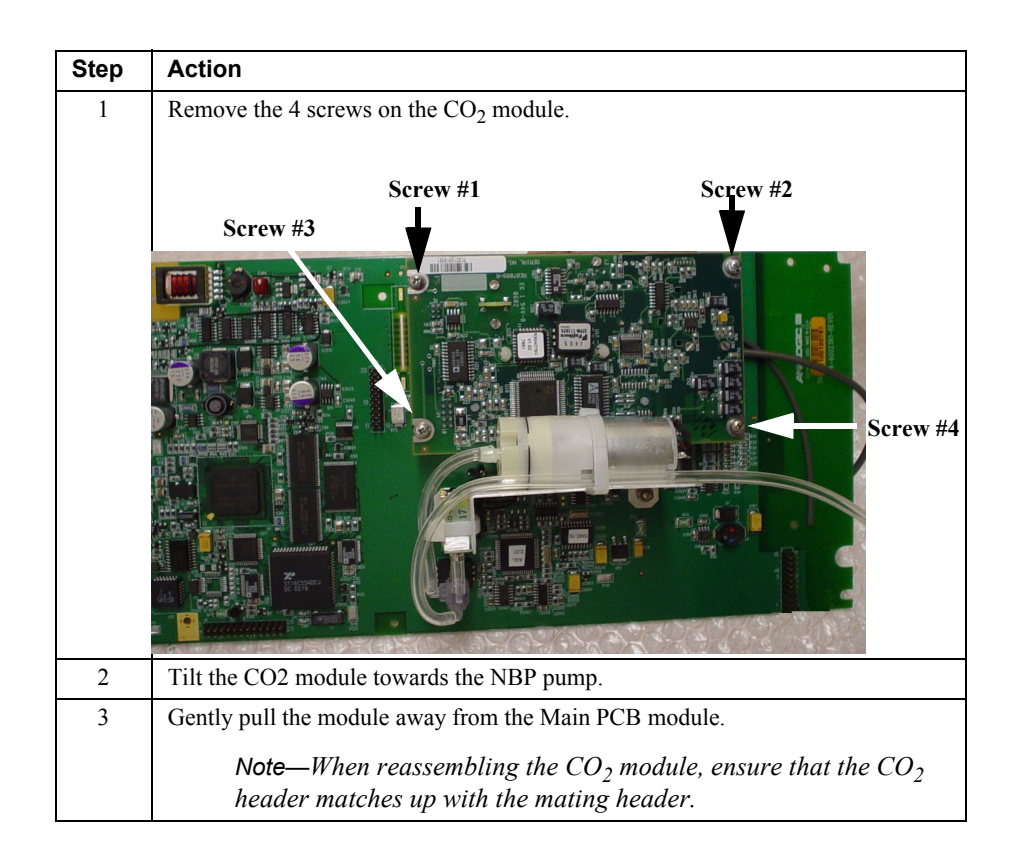

## Removing the NBP Pump

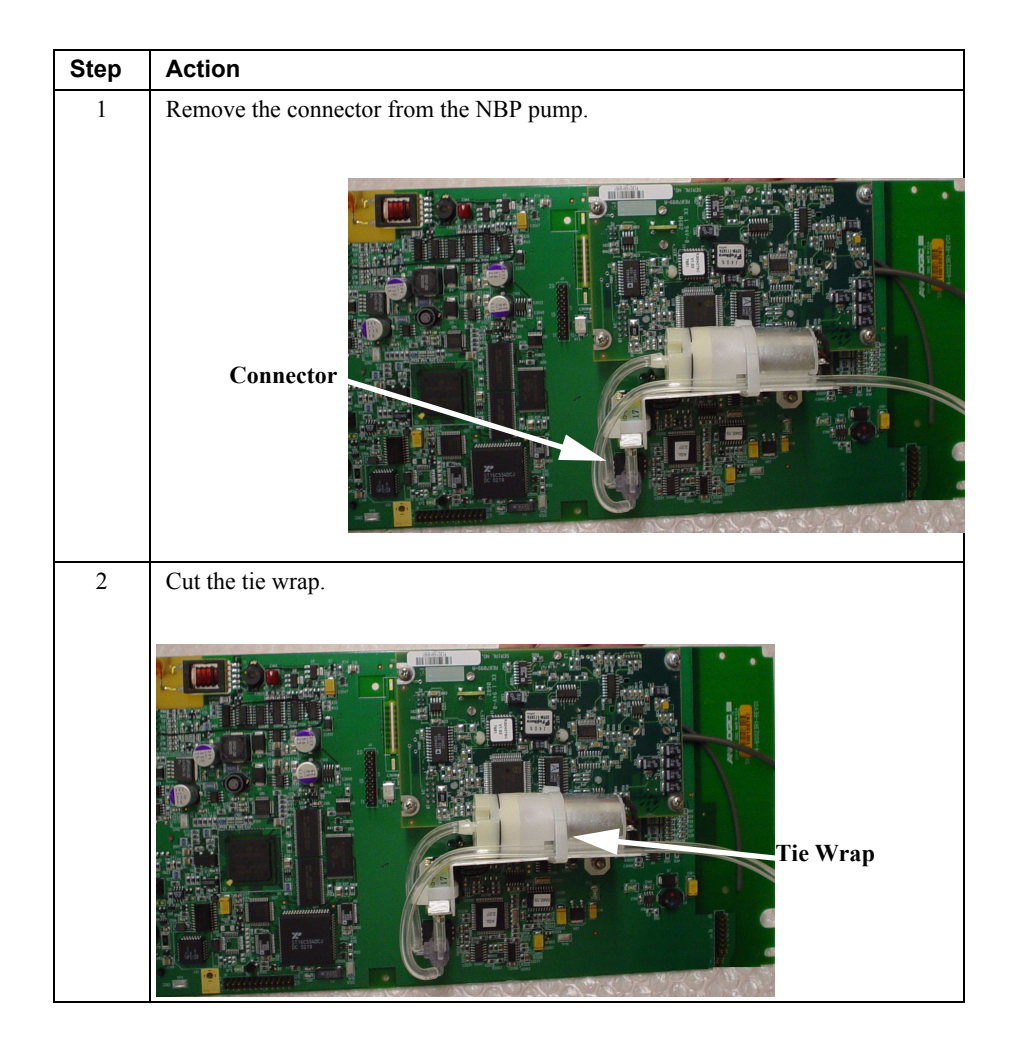

### Removing the Power Supply Module

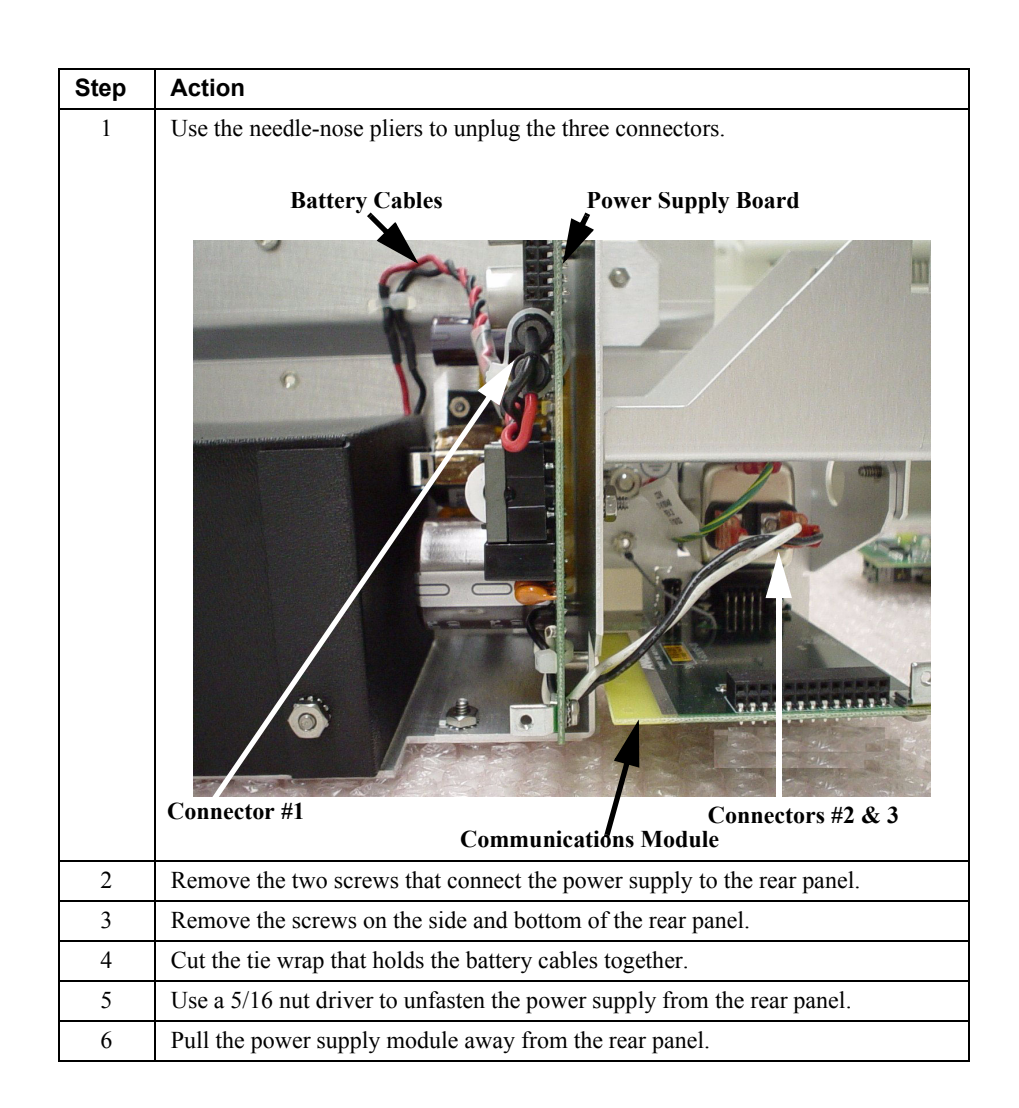